# 《新汉学计划博士生预选营项目》 报名用户操作手册

2022年7月

i

一、新用户注册

## 1.1 系统访问地址

(1)系统访问地址: https://pmplatform.chinese.cn/ui/start/#/login,
 进入系统登录界面,点击【注册用户 Register】进行注册,如图 1-1 所示:

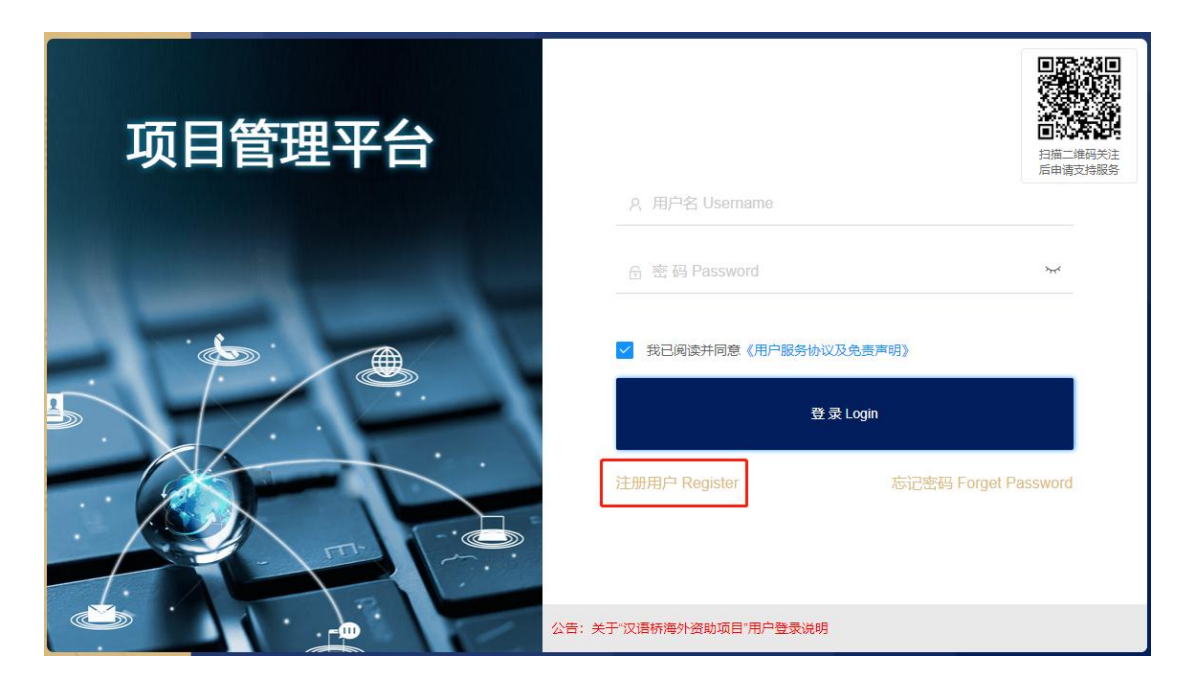

图 1-1

(2) 建议使用 360 或谷歌浏览器进行系统访问。

## 1.2 填写注册信息

首先进行注册信息填写,确认信息无误后,点击【立即注册/Registered】, 如图 1-2-1 所示:

| 个人用户注册/Reg                               | ister               |
|------------------------------------------|---------------------|
| ⊙护照号/身份证/Identification card/Passport No |                     |
| · · · · · · · · · · · · · · · · · · ·    |                     |
| 6 再次输入密码/Re-enter password               |                     |
| 久姓/Family name 名/Given name              |                     |
| ⊞出生日期/Date of birth                      | ◯ 女/Female ◯ 男/Male |
| □ tyyhfwptadmin3                         |                     |
| □ +86 ▼ 手机号/Cell-phone-number            |                     |
| ⊗ 验证码/Verification code                  | 获取验证码/Send          |
| 我已阅读并同意《用户服务协议及免责声明》                     |                     |
| 立即 <del>注册</del> /Registere              | d                   |

图 1-2-1

注册成功后,点击【进入系统】,如图1-2-2所示:

| · · · · · · · · · · · · · · · · · · · | ouves<br>28##÷C |                |    |  |
|---------------------------------------|-----------------|----------------|----|--|
|                                       |                 | 个人用户注册/Registr | er |  |
|                                       |                 |                |    |  |
|                                       |                 | 正人居地           |    |  |

#### 图 1-2-2

# 1.3 选择系统

选择"新汉学计划博士生预选营项目",如图 1-3 所示:

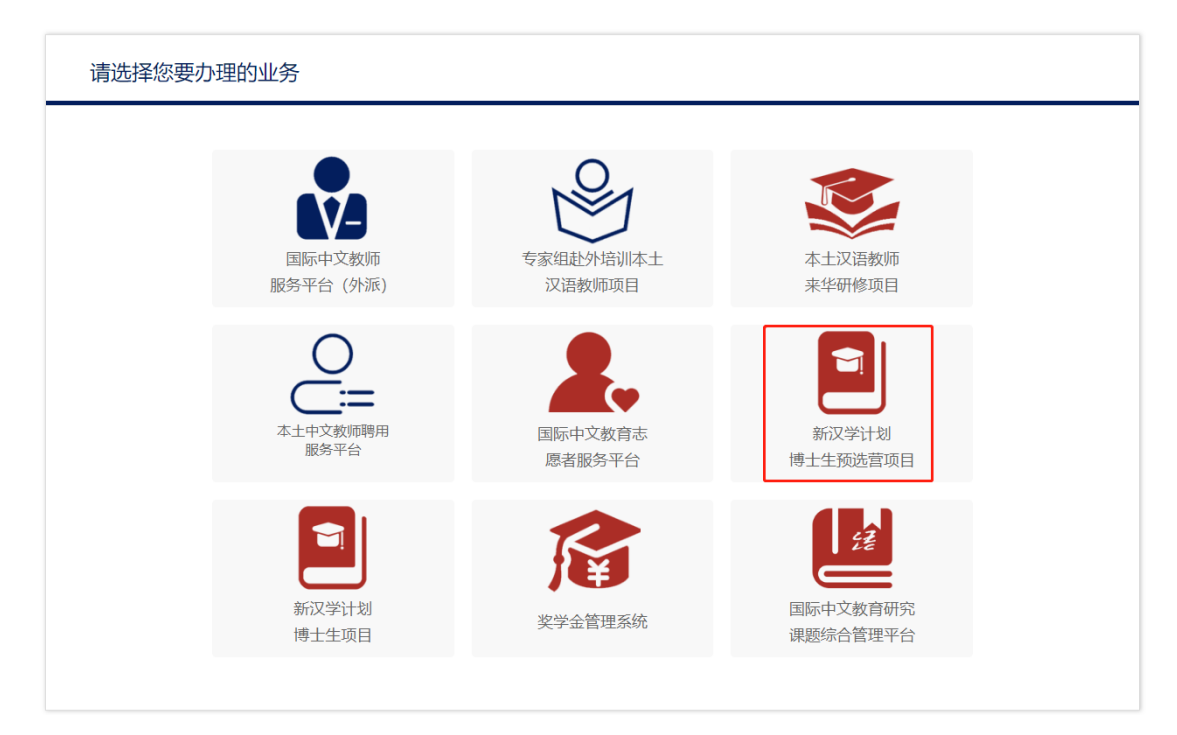

图 1-3

# 1.4 修改密码

鼠标移至右上角登录名处,选择【修改密码】即可修改,如图1-4所示:

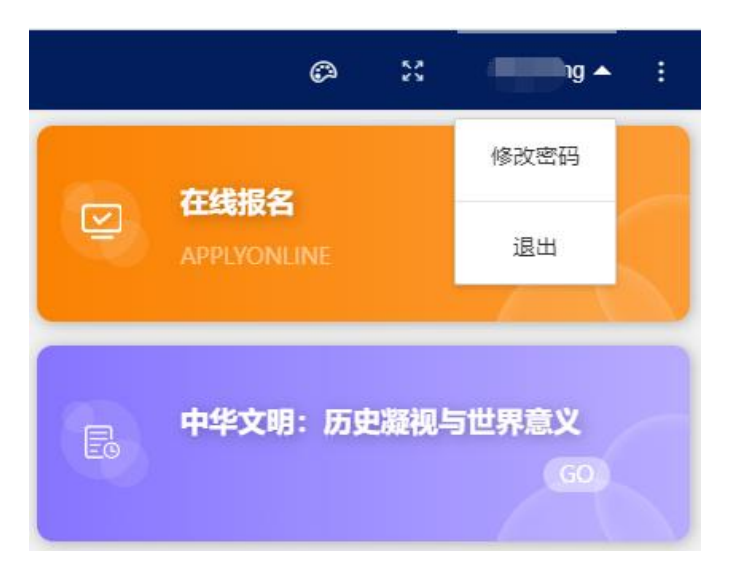

图 1-4

# 二、已注册用户登录/系统切换

## 2.1 系统登录

(1)已在项目管理平台注册过用户,可直接访问地址进行登录。

(2)系统访问地址:https://pmplatform.chinese.cn/ui/start/#/login,

输入用户名和密码即可登录系统,如图 2-1 所示:

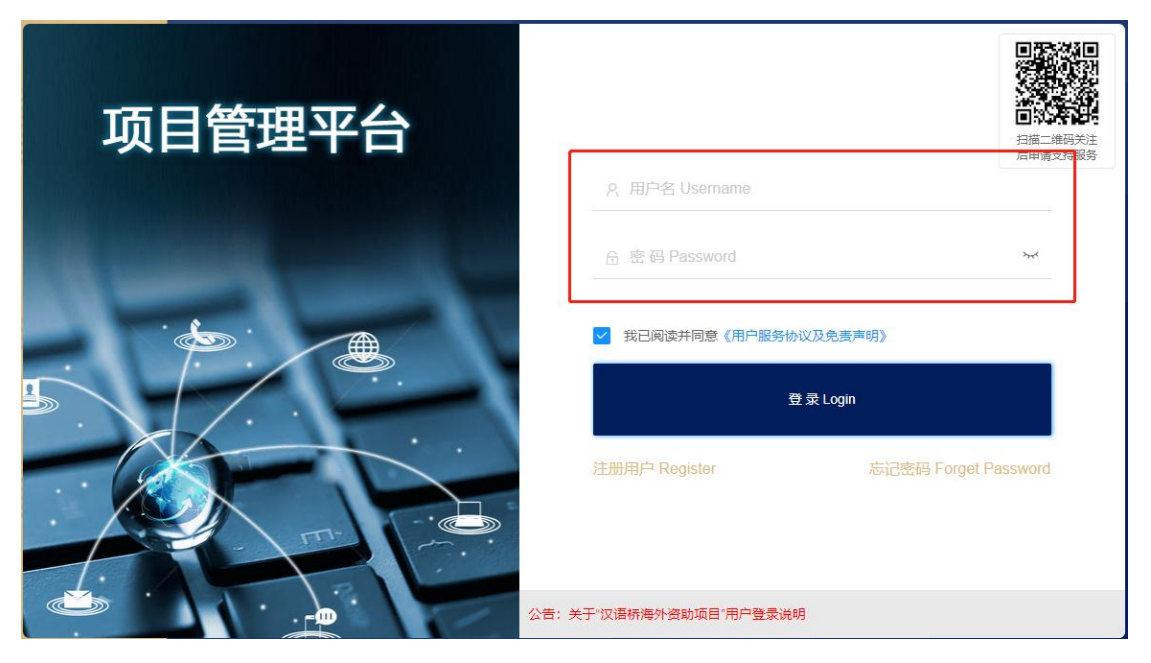

#### 图 2-1

(3) 建议使用 360 或谷歌浏览器进行系统访问。

## 2.2 系统切换

#### 2.2.1 已注册过奖学金系统用户

如已注册过【国际中文教师奖学金项目】后需申报【新汉学计划博士生预选营项目】,登录系统后在首页工作台选择【新汉学计划博士生预选营项目】,即可切换至预选营项目进行报名,如图 2-2-1-1 所示:

| 涩  | 项目管理平台 | Ē | 国际中文教师奖学金管理平台                                      |
|----|--------|---|----------------------------------------------------|
| \$ | 首页     |   |                                                    |
| 6  | 奖学金申请  |   | <b>エ</b><br>作<br>国际中文教师<br>新汉学计划博士                 |
|    | 修改密码   |   | <b>台</b> 柴子玉官埋平台 生预选营项目                            |
|    |        |   | 填写申请表/Full in                                      |
|    |        |   |                                                    |
|    |        |   | 义学金申请<br>2011年1月1日日日日日日日日日日日日日日日日日日日日日日日日日日日日日日日日日 |
|    |        |   |                                                    |

图 2-2-1-1

切换至【新汉学计划博士生预选营项目】后,如需返回至【国际中文教师奖 学金项目】,点击系统右上角切换系统,如图 2-2-1-2 所示:

|      |     |      | 系统 ▲        | Ø %    | ZuluJames 🔻  | : |
|------|-----|------|-------------|--------|--------------|---|
| 审核状态 | 国际中 |      | 平台<br>LEANE | INE    | GO           |   |
|      |     | E. P | 中华文明        | : 历史凝视 | いら世界意义<br>GO |   |

图 2-2-1-2

## 2.2.2 已注册过新汉学计划博士生项目用户

如已注册过【新汉学计划博士生项目】后需申报【新汉学计划博士生预选营项目】,登录系统后在首页工作台选择【新汉学计划博士生预选营项目】,即可 切换至预选营项目进行报名,如图 2-2-2-1 所示:

| 这项目管理平台 | 新汉学计划博士生项目系统                                                                                                    |
|---------|----------------------------------------------------------------------------------------------------|
| ☆ 首页    |                                                                                                    |
| ☑ 在线报名  | <ul> <li>作台 新汉学计划<br/>#士生项目         新汉学计划        #五<br/>新汉学计划        #五<br/>#五<br/>#五</li></ul> |

图 2-2-2-1

切换至【新汉学计划博士生预选营项目】后,如需返回至【新汉学计划博士 生项目】,点击系统右上角切换系统,如图 2-2-2-2 所示:

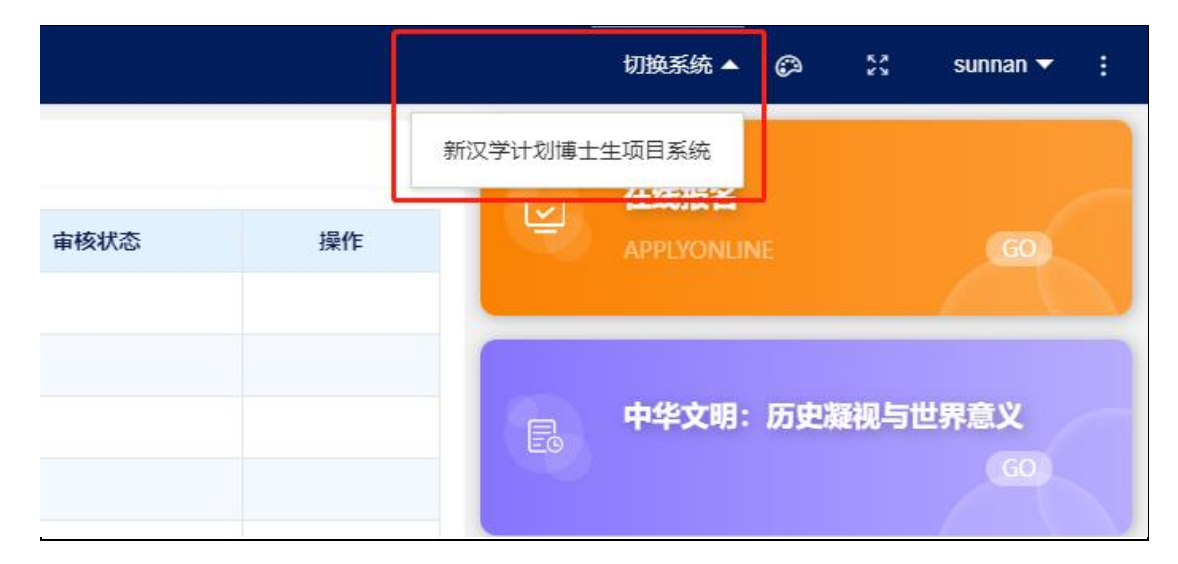

图 2-2-2-2

# 三、在线报名

### 3.1 首页

首页主要包括:申请列表、大学招生简章、和联系方式,如图 3-1 所示:

| 揉 项目管理平台 ☲ | 新汉学计划博士生预选营项目                                                               | 1                                                                                         |                             |                                                      |         | 🕼 👯 JolieAngelina 🕶 🗄                 |
|------------|-----------------------------------------------------------------------------|-------------------------------------------------------------------------------------------|-----------------------------|------------------------------------------------------|---------|---------------------------------------|
| 📕 报名申请     | 报名申请                                                                        |                                                                                           |                             |                                                      |         | TriElle                               |
|            | 申请编号                                                                        | 报名主题                                                                                      | 申请對问                        | 审核状态 提                                               | ft _    | APPLYONUME (60)                       |
|            |                                                                             |                                                                                           |                             |                                                      | R       | 中华文明:历史旗视与世界意义                        |
|            |                                                                             |                                                                                           |                             |                                                      | /       | 当代中国研究比较与国际视野<br>(0)                  |
|            | < 1 > BHE 1 页 MBE                                                           | 共10条 10条页 ♥                                                                               |                             | /                                                    |         | 语言架桥、交流共进                             |
|            | 联系方式                                                                        |                                                                                           |                             |                                                      |         |                                       |
|            | 北京语言大学<br>国际教育管理处孔子学练工作生<br>电流:+86-010-8230328<br>邮稿: xinhamuebicu@bicu.edu | 北京外和田大学<br>中学文化描編作活動<br>电话: +85-010-88515235<br>+86-010-88515035<br>劇場: BFSUzhaozheng資163 | 中国。<br>电话:<br>afile:<br>com | 人民大学<br>+86-010-62510626<br>sisinternational@163.com | ф<br>89 | 外语言交流合作中心<br>强 wangunsheng@chinese.cn |
|            | N.                                                                          |                                                                                           |                             |                                                      |         |                                       |

#### 图 3-1

## 3.2 在线报名

点击右侧【在线报名】,即可填写报名表,如图3-2-1所示:

| 报名申请                                                                       |                        |     |                                                                                                |      |                                                               |    |              | 方建坦夕                               |            |
|----------------------------------------------------------------------------|------------------------|-----|------------------------------------------------------------------------------------------------|------|---------------------------------------------------------------|----|--------------|------------------------------------|------------|
| 申请编号                                                                       |                        | 报名  | 主題                                                                                             | 申请时间 | 审核状态                                                          | 操作 |              | APPLYONLINE                        | ග          |
|                                                                            |                        |     |                                                                                                |      |                                                               |    | E            | 中华文明:历史凝视与                         | 世界意义       |
|                                                                            |                        |     |                                                                                                |      |                                                               |    |              | 当代中国研究一比较与                         | 国际视野<br>GO |
| < 1 > 到第 1 页 通                                                             | 定 共10 条 <b>10 条</b> /7 | T • |                                                                                                |      |                                                               |    |              | 语言架桥、交流共进                          |            |
| 联系方式                                                                       |                        |     |                                                                                                |      |                                                               |    |              |                                    |            |
| 北京语言大学<br>国际教育管理处化子学就工作<br>电话: +86-010-82303328<br>邮箱 xinhanxuebicu@bicu e | b政<br>du.cn            |     | 北京外国語大学<br>中年文化制局作揚研究論<br>电话:+86-010-88816235<br>+86-010-88815835<br>邮稿: BFSUzhaosheng@163.com |      | 6国人民大学<br>18版:+86-010-62510626<br>6職: sisinternational@163.co | om | 中外语<br>邮箱: \ | 言交路合作中心<br>vangxinsheng@chinese.cn |            |

图 3-2-1

报名表中,带\*号的为必填项,填写完成后,点击【提交】即可,如图 3-2-

2 所示:

|                                             | · · · · · · · · · · · · · · · · · · ·                                                                   |
|---------------------------------------------|----------------------------------------------------------------------------------------------------|
| 本信息 Basic Information                       | 新汉学计划博士生预选营项日由清丰                                                                                        |
| 前状况                                         | 柳次子りが守工工実施合衆日中時交<br>China Studies Program(CSP)Application Form for Online Pre Doctoral Training Program |
| 受高等教育情况 Education                           |                                                                                                    |
| 作经历 Work experience                         | <ul> <li>*主題: 講选择</li> <li>◇ 申请编号: 请输入</li> </ul>                                                       |
| 言能力 Language ability                        | <ul> <li>● 请用中文填写此表格。</li> </ul>                                                                        |
| f能力证明材料 Official<br>guage scores            | 基本信息 Basic Information                                                                                  |
| 曾在华学习或工作<br>dy & work experience in<br>na   | • 姓(以护照为准)LastName (as in passport): lina                                                               |
| 论文情况 Master' Thesis                         | •名(以护照为准)First Name (as in passport): zhang                                                             |
| 经历和研究成果 Former<br>demic experience and<br>k | 出生日期(年/月/日)<br>* Date of Birth: : 2001-07-27                                                            |
| =学位证书或在读硕士/博<br>E证明 Student/work<br>us      | ◆学历 Latest degree: 请输入 ◆ 母语 First Language: 请选择 ◇                                                       |
| 青人保证 Hereby Affirm                          | *电话 Phone: 15645678790 微信 Wechat:                                                                       |
|                                             | • 当前联系地址 Contemporary Address: 」 请输入                                                                    |
|                                             | ◆永久联系地址 Permanent Address:                                                                              |

图 3-2-2